Home (/) » Articles (/articles) » 12c (/articles/12c) » Here

# Multitenant : Create and Configure a Pluggable Database (PDB) in Oracle Database 12c Release 1 (12.1)

The multitenant option introduced in Oracle Database 12c allows a single container database (CDB) to host multiple separate pluggable databases (PDB). This article covers the options available to create a new pluggable database in an existing container database.

There are articles specifically about installation of Oracle Database 12c here (articles-12c#database-12cr1-installations).

- Oracle Universal Installer (OUI)
- Database Configuration Assistant (DBCA)
  - Create a Pluggable Database (PDB) using the DBCA
  - Unplug a Pluggable Database (PDB) using the DBCA
  - Plugin a Pluggable Database (PDB) using the DBCA
  - Delete a Pluggable Database (PDB) using the DBCA
  - Configure a Pluggable Database (PDB) using the DBCA
- Manual (SQL\*Plus)
  - Create a Pluggable Database (PDB) Manually
  - Unplug a Pluggable Database (PDB) Manually
  - Plugin a Pluggable Database (PDB) Manually
  - Clone a Pluggable Database (PDB) Manually
  - Clone a Pluggable Database (PDB) Manually (Metadata-Only : NO DATA)
  - Delete a Pluggable Database (PDB) Manually
- SQL Developer
- Cloud Control

Related articles.

- Multitenant : Create a Pluggable Database 
  (https://www.youtube.com/watch?v=dPHerZHvUyk)

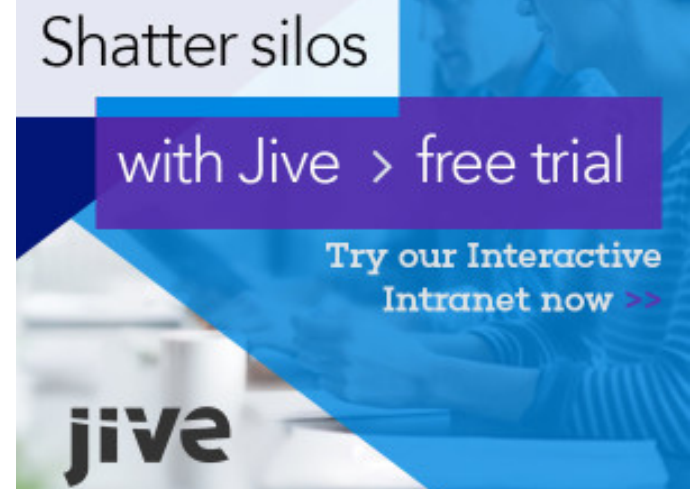

- Multitenant : Migrate a Non-Container Database (CDB) to a Pluggable Database (PDB) in Oracle Database 12c Release 1 (12.1) (multitenant-migrate-non-cdb-to-pdb-12cr1)
- Multitenant : Clone a Remote PDB or Non-CDB in Oracle Database 12c (12.1.0.2) (multitenant-clone-remote-pdb-or-non-cdb-12cr1)
- Multitenant : Configure Instance Parameters and Modify Container Databases (CDB) and Pluggable Databases (PDB) in Oracle Database 12c Release 1 (12.1) (multitenant-configure-instance-parameters-of-cdb-and-pdb-12cr1)
- Multitenant : Metadata Only PDB Clones in Oracle Database 12c Release 1 (12.1.0.2) (multitenant-metadata-only-pdb-clones-12cr1)
- Multitenant : PDB Subset Cloning in Oracle Database 12c Release 1 (12.1.0.2) (multitenant-pdb-subset-cloning-12cr1)

## Oracle Universal Installer (OUI)

In a previous article (multitenant-create-and-configure-container-database-12cr1) we discussed the creation of a pluggable database (PDB) during the creation of the container database (CDB) during the installation of the Oracle software using the Oracle Universal Installer (OUI). This topic will not be repeated here, so please refer to the Container Database (multitenant-create-and-configure-container-database-12cr1) article for more information.

## Database Configuration Assistant (DBCA)

In a previous article (multitenant-create-and-configure-container-database-12cr1) we discussed the creation of a pluggable database (PDB) during the creation of the container database (CDB) using the Database Configuration Assistant (DBCA). This topic will not be repeated here, so please refer to the Container Database (multitenant-create-and-configure-container-database-12cr1) article for more information.

The DBCA includes a new option on the opening "Database Operation" screen that allows you to manage the pluggable databases of an existing container database. Select the "Manage Pluggable Databases" option and click the "Next" button.

| Database Operation                                                                          |                                                                                                    |        |                      |
|---------------------------------------------------------------------------------------------|----------------------------------------------------------------------------------------------------|--------|----------------------|
| Database Operation     Creation Mode     Pre Requisite Checks     Summary     Progress Page | Select the operation that you want to perform:<br>Create Database<br>Cgnfigure Database Options<br>Delete Database<br>Manage Templates<br>Manage Pluggable Databases |        |                      |
| Help                                                                                        |                                                                                                    | K Back | lext > Einish Cancel |

You can see from the resulting screen what operations are possible with pluggable databases.

| Ma   | nage Pluggable Databas                                                                               |                                                                                                    |
|------|----------------------------------------------------------------------------------------------------|----------------------------------------------------------------------------------------------------|
| y de | Database Operation<br>Manage Pluggable Databases                                                     | Select an operation that you want to perform in container database: <ul> <li>© Create a Pluggable Database</li> </ul>        |
|      | Database List<br>Create Pluggable Database<br>Pluggable Database Options<br>Summary<br>Progress Page | <ul> <li>Unplug a Pluggable Database</li> <li>Delete a Pluggable Database</li> <li>Configure a Pluggable Database</li> </ul> |
|      | Help                                                                                                 | < Back Next > Einish Cancel                                                                                                  |

The following sections describe some of these options.

## Create a Pluggable Database (PDB) using the DBCA

On the "Manage Pluggable Databases" screen shown previously, select the "Create a Pluggable Database" option and click the "Next" button. On the resulting screen, select the container database to house the new pluggable database and click the "Next" button.

| Da | tabase List                |              |                       | 0.6                         |                 | <mark>.</mark> €12° |
|----|----------------------------|--------------|-----------------------|-----------------------------|-----------------|---------------------|
| ų  | Database Operation         | Select a con | itainer database in w | hich the pluggable database | can be created. | . 1                 |
| Ý  | Manage Pluggable Databases | Select       | Database              |                             |                 |                     |
|    | Database List              |              | cdb1                  |                             |                 |                     |
| ψ  | Create Pluggable Database  |              |                       |                             |                 |                     |
| 6  | Pluggable Database Options |              |                       |                             |                 |                     |
| ų  | Summary                    |              |                       |                             |                 |                     |
| 6  | Progress Page              |              |                       |                             |                 |                     |
|    |                            |              |                       |                             |                 |                     |
|    |                            |              |                       |                             |                 |                     |
|    | Help                       | ] [          |                       | < <u>B</u> ack              | Next > Enis     | sh Cancel           |

Select the "Create a new Pluggable Database" option and click the "Next" button. If you were plugging in a previously unplugged database, you would select the PDB Archive or PDB File Set options to match the format of the files containing the unplugged PDB.

| Create Pluggable Database                                                                                                    |                                                                                                    |                           |
|----------------------------------------------------------------------------------------------------|----------------------------------------------------------------------------------------------------|---------------------------|
| Database Operation     Manage Pluggable Databases     Database List     Create Pluggable Database     Pluggable Database Options | Create a new Pluggable Database     Create Pluggable Database From FDB Archive     Pluggable Database Archive:     Create Pluggable Database using PDB File Set | Brgwse)                   |
| Summary<br>Progress Page                                                                                                    | Pluggable Database Metadata File:                                                                                                    | Browse                    |
| Help                                                                                                    |                                                                                                    | Back Next > Einish Cancel |

Enter the pluggable database name, database location and admin credentials, then click the "Next" button.

| Pluggable Database Options                                                                                                    |                                                                                                    |
|----------------------------------------------------------------------------------------------------|----------------------------------------------------------------------------------------------------|
| Database Operation     Manage Pluggable Databases     Database List <u>Create Pluggable Database</u> Pluggable Database Options <u>Summary</u> Progress Page | Identification       Database Vauit & Label Security         Pluggable Database Name:       pdb2         PD8 Storage       Storage Type:         Storage Type:       File System         Database Location:       /u01/app/oracle/oradata/cdb1/(PD8_NAME)         Brgwse       Create Default User Tablespace         PD8 User       Administrator Username:         Administrator Password:       ••••••••         Confirm Administrator Password:       ••••••• |
| Help                                                                                                    | < <u>Back</u> Next > Einish Cancel                                                                                                    |

If you are happy with the summary information, click the "Finish" button.

12/8/2016

ORACLE-BASE - Multitenant : Create and Configure a Pluggable Database (PDB) in Oracle Database 12c Release 1 (12.1)

| Summary                                                                                                    |                                                                                                    |                                                                                        | DATABASE 12° |
|----------------------------------------------------------------------------------------------------|----------------------------------------------------------------------------------------------------|----------------------------------------------------------------------------------------|--------------|
| Database Operation<br>Manage Pluggable Databases<br>Database List<br>Create Pluggable Database<br>Pluggable Database<br>Pluggable Database Options<br>Summary<br>Progress Page | atabase Configuration Assistant: Sum<br>Create<br>Container Database:<br>Muggable Database:<br>Muggable database source:<br>Datafile location:<br>Configure Database Vault:<br>Configure Label Security: | mary<br>Pluggable Data<br>cdb1<br>pdb2<br>Default<br>/u01/app/oracle/orada<br>No<br>No | base         |
|                                                                                                    |                                                                                                    |                                                                                        |              |

Wait while the pluggable database is created. Once complete, click the "OK" button on the message dialog and the "Close" button on the main screen.

| Progress Page                                                                                     |                                                            |                     |
|---------------------------------------------------------------------------------------------------|------------------------------------------------------------|---------------------|
| Database Operation     Manage Pluggable Databases     Database List     Create Pluggable Database | Progress<br>Pluggable database creation completed.<br>100% |                     |
| Pluggable Database Options<br>Summary                                                             | Steps<br>Creating Pluggable Database                       | Status<br>Finished  |
|                                                                                                   |                                                            |                     |
|                                                                                                   |                                                            |                     |
|                                                                                                   | Activity Log                                               |                     |
|                                                                                                   |                                                            |                     |
| Help                                                                                              | < Back                                                     | Next > Einish Close |

The new pluggable database has been created as a clone of the seed database.

## Unplug a Pluggable Database (PDB) using the DBCA

On the "Manage Pluggable Databases" screen shown previously, select the "Unplug a Pluggable Database" option and click the "Next" button. On the resulting screen, select the container database that houses the pluggable database to be unplugged and click the "Next" button.

| Database List                                         |              |                       | of the                       |                     | 12°    |
|-------------------------------------------------------|--------------|-----------------------|------------------------------|---------------------|--------|
| Database Operation                                    | Select a con | ntainer database from | which pluggable database nee | ds to be unplugged. |        |
| Manage Pluggable Databases                            | Select       | Database              |                              |                     |        |
| 🧅 Database List                                       | ۲            | cdb1                  |                              |                     |        |
| Unplug Pluggable Database<br>Summary<br>Progress Page |              |                       |                              |                     |        |
| Help                                                  |              |                       | < <u>B</u> ack               | Next > Enish        | Cancel |

Select the PDB to unplug, decide whether to use a pluggable database archive or a file set and enter the appropriate location details. Click the "Next" button.

| Unplug Pluggable Database                                                                                                 |                            |                                                                                                    |                  |
|----------------------------------------------------------------------------------------------------|----------------------------|----------------------------------------------------------------------------------------------------|------------------|
| Database Operation<br>Manage Puggable Databases<br>Database List<br>Unplug Pluggable Database<br>Summary<br>Progress Page | Select Pluggable database: | PDB2<br>PDB2<br>PDB2<br>(DB_UNIQUE_NAME)_(PDB_NAME).tar.gz)<br>(UDB_UNIQUE_NAME)_(PDB_NAME).dfb)<br>((DB_UNIQUE_NAME)_(PDB_NAME).dfb)<br>( | Browse<br>Browse |
| Help                                                                                                    |                            | < <u>Back</u> Next>                                                                                                    | Inish Cancel     |

If you are happy with the summary information, click the "Finish" button.

12/8/2016

ORACLE-BASE - Multitenant : Create and Configure a Pluggable Database (PDB) in Oracle Database 12c Release 1 (12.1)

| Summary                                                                                                    |                                                                                                    |
|----------------------------------------------------------------------------------------------------|----------------------------------------------------------------------------------------------------|
| Database Operation     Manage Pluggable Databases     Database List     Unplug Pluggable Database     Summary     Progress Page | Database Configuration Assistant: Summary         Unplug Pluggable Database         Container Database:       cdb1         Pluggable Database:       PD82         Pluggable database archive: /u01/app/oracle/product/12.1.0.1/db_1/assistants/dbca/templates/cdb1_PD82.td |
| Help                                                                                                    | <back next=""> Einish Cancel</back>                                                                                                    |

Wait while the pluggable database is unplugged. Once complete, click the "OK" button on the message dialog and the "Close" button on the main screen.

| Database                         | Operation                                       | Progress                                          |           |
|----------------------------------|-------------------------------------------------|---------------------------------------------------|-----------|
| Manage P<br>Database<br>Unplug P | Nuggable Databases<br>List<br>Iuggable Database | Unplug database completed.                        |           |
| > Summary                        |                                                 | Steps                                             | Status    |
| Progress                         | Page                                            | Gathering information from the pluggable database | Finished  |
|                                  |                                                 | A Hushandra Basela a                              | Finished  |
|                                  |                                                 | Chplugging Database                               | Priished  |
|                                  |                                                 | Unplugging Database                               | Prinstred |

The pluggable database has now been unplugged.

## Plugin a Pluggable Database (PDB) using the DBCA

On the "Manage Pluggable Databases" screen shown previously, select the "Create a Pluggable Database" option and click the "Next" button. On the resulting screen, select the container database to house the new pluggable database and click the "Next" button.

| Da | tabase List                |              |                       | 000                        | 3              |          | 12°    |
|----|----------------------------|--------------|-----------------------|----------------------------|----------------|----------|--------|
| Ŷ  | Database Operation         | Select a con | itainer database in w | hich the pluggable databas | e can be cr    | eated.   | 1      |
| ý  | Manage Pluggable Databases | Select       | Database              |                            |                |          |        |
|    | Database List              |              | cdb1                  |                            |                |          |        |
| ψ  | Create Pluggable Database  |              |                       |                            |                |          |        |
| 4  | Pluggable Database Options |              |                       |                            |                |          |        |
| 9  | Summary                    |              |                       |                            |                |          |        |
| 5  | Progress Page              |              |                       |                            |                |          |        |
|    |                            |              |                       |                            |                |          |        |
|    |                            |              |                       |                            |                |          |        |
|    | Help                       |              |                       | < <u>B</u> ac              | k <u>N</u> ext | > Einish | Cancel |

Select the "Create Pluggable Database From PDB Archive" or "Create Pluggable Database using PDB File Set" option and enter the location of the required files. You can browse for the files using the "Browse" button.

| Create Pluggable Database                                                                                                    |                                                                                                    |                                                        |                     | 12 <sup>c</sup>  |
|----------------------------------------------------------------------------------------------------|----------------------------------------------------------------------------------------------------|--------------------------------------------------------|---------------------|------------------|
| <ul> <li>Database Operation</li> <li>Manage Pluggable Databases</li> <li>Database List</li> <li>Create Pluggable Database</li> <li>Pluggable Database Options</li> <li>Summary</li> <li>Progress Page</li> </ul> | <ul> <li>Greate a new Pluggable Database</li> <li>Greate Pluggable Database From PDE<br/>Bluggable Database Archive:</li> <li>Greate Pluggable Database using PDI<br/>Pluggable Database Metadata File:<br/>Pluggable Database Datafile Backup:</li> </ul> | 8 Archive<br>_1/assistants/dbca/template<br>8 File Set | es/cdb1_PDB2.tar.gz | Browse<br>Browse |
| Help                                                                                                    |                                                                                                    | K Back                                                 | yext≻ Einish        | Cancel           |

Enter the pluggable database name, database location and admin credentials, then click the "Next" button.

| Database Operation         | Identification Database Vault & Label Security                                                                    |
|----------------------------|----------------------------------------------------------------------------------------------------|
| Manage Pluggable Databases | Pluggable Database Name: pdb2                                                                                     |
| Database List              | ✓ <u>C</u> reate As Clone                                                                                         |
| Create Pluggable Database  | PDB Storage                                                                                                    |
| Pluggable Database Options | Storage Type: File System 👻                                                                                       |
| Summary                    | Database Location: //u01/app/oracle/oradata/cdb1/(PD8_NAME) Brgwse                                                |
|                            | Administrator Username: pdb_admin<br>Administrator Password: ••••••••<br>Confirm Administrator Password: •••••••• |

If you are happy with the summary information, click the "Finish" button.

12/8/2016

ORACLE-BASE - Multitenant : Create and Configure a Pluggable Database (PDB) in Oracle Database 12c Release 1 (12.1)

| Summary                                                                                                    |                                                                                                    |                                                                                        |               |
|----------------------------------------------------------------------------------------------------|----------------------------------------------------------------------------------------------------|----------------------------------------------------------------------------------------|---------------|
| Database Operation     Manage Pluggable Databases     Database List     Greate Pluggable Database     Pluggable Database Options     Summary     Progress Page | Database Configuration Assistant: Sum<br>Create<br>Container Database:<br>Muggable Database:<br>Muggable database source:<br>Datafile location:<br>Configure Database Vault:<br>Configure Label Security: | mary<br>Pluggable Data<br>cdb1<br>pdb2<br>Archive<br>/u01/app/oracle/oradi<br>No<br>No | base          |
| Help                                                                                                    |                                                                                                    | < Back                                                                                 | linich Cancel |

Wait while the pluggable database is created. Once complete, click the "OK" button on the message dialog and the "Close" button on the main screen.

| Progress Page                                                                                  |                                                            |                    |
|------------------------------------------------------------------------------------------------|------------------------------------------------------------|--------------------|
| Database Operation<br>Manage Pluggable Databases<br>Database List<br>Create Pluggable Database | Progress<br>Pluggable database creation completed.<br>100% |                    |
| Pluggable Database Options<br>Summary                                                          | Steps Creating Pluggable Database                          | Status<br>Finished |
|                                                                                                |                                                            |                    |
|                                                                                                |                                                            |                    |
|                                                                                                | Activity Log                                               |                    |
|                                                                                                |                                                            |                    |

The pluggable database has been plugged into the container database.

#### Delete a Pluggable Database (PDB) using the DBCA

On the "Manage Pluggable Databases" screen shown previously, select the "Delete a Pluggable Database" option and click the "Next" button. On the resulting screen, select the container database that houses the pluggable database to be deleted and click the "Next" button.

12/8/2016

ORACLE-BASE - Multitenant : Create and Configure a Pluggable Database (PDB) in Oracle Database 12c Release 1 (12.1)

| Da | tabase List                |            |                       | 0602                          |               | 12    |
|----|----------------------------|------------|-----------------------|-------------------------------|---------------|-------|
| φ  | Database Operation         | Select the | database from which F | luggable database needs to be | deleted.      |       |
| ÷  | Manage Pluggable Databases | Select     | Database              |                               |               |       |
| 0  | Database List              |            | cdb1                  |                               |               |       |
| ÷  | Delete Pluggable Database  |            |                       |                               |               |       |
| 9  | Summary                    |            |                       |                               |               |       |
| 9  | Progress Page              |            |                       |                               |               |       |
|    |                            |            |                       |                               |               |       |
|    |                            |            |                       |                               |               |       |
|    |                            |            |                       |                               |               |       |
|    |                            |            |                       |                               |               |       |
|    |                            |            |                       |                               |               |       |
|    |                            |            |                       |                               |               |       |
|    |                            |            |                       |                               |               |       |
|    |                            |            |                       |                               |               |       |
|    |                            |            |                       |                               |               |       |
|    |                            |            |                       |                               |               |       |
|    |                            |            |                       |                               |               |       |
|    |                            |            |                       |                               |               |       |
|    |                            |            |                       |                               |               |       |
|    |                            |            |                       |                               |               |       |
|    | Help                       |            |                       | < Back                        | Next > Einish | Cance |

Select the PDB to delete and click the "Next" button.

| Delete Pluggable Database                                                                        |                                   |                |                     |
|--------------------------------------------------------------------------------------------------|-----------------------------------|----------------|---------------------|
| Database Operation     Manage Ruggable Databases     Database List     Delete Pluggable Database | Select Pluggable database: PDB2 - |                |                     |
| Summary<br>Progress Page                                                                         |                                   |                |                     |
| Неір                                                                                             |                                   | < <u>B</u> ack | ext > Einish Cancel |

If you are happy with the summary information, click the "Finish" button.

12/8/2016

ORACLE-BASE - Multitenant : Create and Configure a Pluggable Database (PDB) in Oracle Database 12c Release 1 (12.1)

| Database Operation<br>Manage Pluggable Databases<br>Database List<br>Delete Pluggable Database<br>Summary | Database Configuration Assistant: Summa Delete | Pluggable Database |
|----------------------------------------------------------------------------------------------------|------------------------------------------------|--------------------|
| Manage Puggable Databases<br>Database List<br>Delete Puggable Database<br>Summary                         | Delete                                         | Pluggable Database |
| Summary                                                                                                   |                                                |                    |
| summa j                                                                                                   | Container Database:                            | c db 1             |
|                                                                                                    | Pluggable Database:                            | P0 B2              |
|                                                                                                    | Name                                           | samíti dist        |
|                                                                                                    | Name                                           |                    |
|                                                                                                    | /u01/app/oracle/oradata/cdb1/pdb2/syst         | tem01.dbf          |
|                                                                                                    | /w01/app/oracle/oradata/cdb1/pdb2/sysa         | aux01.dbf          |
|                                                                                                    | /u01/app/oracle/oradata/cdb1/pdb2/pdb          | 2_users01.dbf      |
|                                                                                                    |                                                |                    |

Wait while the pluggable database is deleted. Once complete, click the "OK" button on the message dialog and the "Close" button on the main screen.

| Database Operation        | Progress                               |        |
|---------------------------|----------------------------------------|--------|
| Manage Puggable Databases | Pluggable database deletion completed. |        |
| Database List             | 100%                                   |        |
| Delete Pluggable Database |                                        |        |
| Summary                   |                                        |        |
| Progress Page             | Steps                                  | Status |
|                           |                                        |        |
|                           |                                        |        |
|                           |                                        |        |
|                           |                                        |        |
|                           |                                        |        |
|                           | Alert Log                              |        |
|                           | Alert Log                              |        |

The pluggable database has been deleted from the container database.

## Configure a Pluggable Database (PDB) using the DBCA

On the "Manage Pluggable Databases" screen shown previously, select the "Configure a Pluggable Database" option and click the "Next" button. On the resulting screen, select the container database that houses the pluggable database to be configured and click the "Next" button.

| Database List                                                                                                    |        |                  |        |                      |
|----------------------------------------------------------------------------------------------------|--------|------------------|--------|----------------------|
| <ul> <li>Database Operation</li> <li>Manage Pluggable Databases</li> <li>Database List</li> <li>Pluggable Database Options</li> <li>Summary</li> <li>Progress Page</li> </ul> | Select | Database<br>cdb1 |        |                      |
| Help                                                                                                    |        |                  | < Back | Vext > Einish Cancel |

Select the PDB to configure and click the "Next" button.

| Pluggable Database List                                                                         |                                   |        |                      |
|-------------------------------------------------------------------------------------------------|-----------------------------------|--------|----------------------|
| Database Operation     Manage Pluggable Databases     Database List     Pluggable Database List | <u>Select Pluggable database:</u> |        |                      |
| Plungable Database Options<br>Summary<br>Progress Page                                          |                                   |        |                      |
| Help                                                                                            |                                   | < Back | lext > Einish Cancel |

Select any additional options you would like to configure, then click the "Next" button.

| Pluggable Database Options                                                                                                    |                                                                                                    |
|----------------------------------------------------------------------------------------------------|----------------------------------------------------------------------------------------------------|
| Database Operation     Manage Pluggable Databases     Database List     Pluggable Database List     Pluggable Database Options     Summary     Progress Page | Database Vault & Label Security         Database Vault         Gonfigure Database Vault         Database Vault Owner.         Password:         Cgenfirm Password:         Cgeate a Separate Account Manager         Account Manager:         Password:         Confirm Password: |
|                                                                                                    | Label Security  Configure Label Security  Configure with OID  LBACSYS Password                                                                                                    |
| Help                                                                                                    | < Back Next > Einish Cancel                                                                                                    |

If you are happy with the summary information, click the "Finish" button.

12/8/2016

ORACLE-BASE - Multitenant : Create and Configure a Pluggable Database (PDB) in Oracle Database 12c Release 1 (12.1)

| Summary                                                                           |                                                                                                    |                                   |                      |
|-----------------------------------------------------------------------------------|----------------------------------------------------------------------------------------------------|-----------------------------------|----------------------|
| Database Operation     Manage Pluggable Databases     Database List               | Database Configuration Assistant: Sum<br>Configur                                                    | <sup>nary</sup><br>e Pluggable Da | tabase               |
| Pluagable Database List<br>Pluagable Database Options<br>Summary<br>Progress Page | Container Database:<br>Pluggable Database:<br>Configure Database Vault:<br>Configure Label Security: | cdb1<br>PD81<br>No<br>Yes         |                      |
| Help                                                                              |                                                                                                    | < Back                            | yext > Einish Cancel |

Wait while the pluggable database is configured. Once complete, click the "OK" button on the message dialog and the "Close" button on the main screen.

| Intelligie Progresse Fage       100%         Pluggable Database Options       100%         Summary       Steps       Status         Progresse Fage       Configuring Pluggable Database       Finished         Activity Log       Ajert Log | Database Operation                                                          | Progress<br>Database configuration completed. |                    |
|----------------------------------------------------------------------------------------------------|-----------------------------------------------------------------------------|-----------------------------------------------|--------------------|
| Pluggable Database Options       Steps       Status         Summary       Configuring Pluggable Database       Finished         Configuring Pluggable Database       Finished                                                               | / Manage Huggable Databases<br>/ Database List<br>/ Pluggable Database List | 100%                                          |                    |
| Progress Page           Activity Log                                                                                                    | Pluggable Database Options<br>Summary                                       | Steps                                         | Status<br>Einiched |
| Activity Log                                                                                                    | Progress Page                                                               |                                               |                    |
|                                                                                                    | Progress Page                                                               |                                               |                    |

The pluggable database has been configured.

## Manual (SQL\*Plus)

There are lots of variations on the CREATE PLUGGABLE DATABASE (http://docs.oracle.com/cd/E16655\_01/server.121/e17209/statements\_6009.htm) and ALTER PLUGGABLE DATABASE (http://docs.oracle.com/cd/E16655\_01/server.121/e17209/statements\_2007.htm) commands, so we will keep things simple the DBCA.

For all the operations listed here you must be connected to the CDB with the container set to root (the default). Typically you will be connected to a common user with SYSDBA or SYSOPER privilege. When creating a new pluggable database, the user must have the CREATE PLUGGABLE DATABASE system privilege.

## Create a Pluggable Database (PDB) Manually

https://oracle-base.com/articles/12c/multitenant-create-and-configure-pluggable-database-12cr1#dbca-create-pdb

To create a new pluggable database from the seed database, all we have to do is tell Oracle where the file should be placed. We can do this using one of two methods. The first method uses the FILE\_NAME\_CONVERT clause in the CREATE PLUGGABLE DATABASE statement.

CONN / AS SYSDBA

CREATE PLUGGABLE DATABASE pdb2 ADMIN USER pdb\_adm IDENTIFIED BY Password1
FILE\_NAME\_CONVERT=('/u01/app/oracle/oradata/cdb1/pdbseed/','/u01/app/oracle/oradata/cdb1/pdb2/');

Alternatively, we can specify the PDB\_FILE\_NAME\_CONVERT initialization parameter before calling the command without using the FILE\_NAME\_CONVERT clause.

CONN / AS SYSDBA

ALTER SESSION SET PDB\_FILE\_NAME\_CONVERT='/u01/app/oracle/oradata/cdb1/pdbseed/','/u01/app/oracle/oradata/cdb1/pdt

CREATE PLUGGABLE DATABASE pdb3 ADMIN USER pdb\_adm IDENTIFIED BY Password1;

Every time there is a need to convert file locations, either of these two methods will work. For the remainder of the article I will stick to using the FILE\_NAME\_CONVERT method to cut down on the variations I have to display.

We can see the PDBs are present by querying the DBA\_PDBs and V\$PDBs views.

| COLUMN pdb_name FORM                                        | IAT A20                        |                                            |  |  |           |
|-------------------------------------------------------------|--------------------------------|--------------------------------------------|--|--|-----------|
| SELECT pdb_name, sta<br>FROM dba_pdbs<br>ORDER BY pdb_name; | itus                           |                                            |  |  |           |
| PDB_NAME                                                    | STATUS                         |                                            |  |  |           |
| PDB\$SEED<br>PDB1<br>PDB2<br>PDB3<br>SOL>                   | NORMAL<br>NORMAL<br>NEW<br>NEW |                                            |  |  |           |
| SELECT name, open_mo<br>FROM v\$pdbs<br>ORDER BY name;      | ode                            |                                            |  |  |           |
| NAME                                                        |                                | OPEN_MODE                                  |  |  |           |
| PDB\$SEED<br>PDB1<br>PDB2<br>PDB3                           |                                | READ ONLY<br>MOUNTED<br>MOUNTED<br>MOUNTED |  |  |           |
| SQL>                                                        |                                |                                            |  |  | Translate |

The PDBs are created with the status of 'NEW'. They must be opened in READ WRITE mode at least once for the integration of the PDB into the CDB to be complete.

| ALTER PLUGGABLE | E DATABASE pdb2 | OPEN READ W | RITE; |
|-----------------|-----------------|-------------|-------|
| ALTER PLUGGABLE | E DATABASE pdb3 | OPEN READ W | RITE; |
| SELECT add as   |                 |             |       |
| FROM dba ndba   | e, slalus       |             |       |
| ORDER BY pdb na | ame:            |             |       |
|                 |                 |             |       |
| PDB_NAME        | STATUS          |             |       |
| PDB\$SEED       | NORMAL          |             |       |
| PDB1            | NORMAL          |             |       |
| PDB2            | NORMAL          |             |       |
| PDB3            | NORMAL          |             |       |
| 501 >           |                 |             |       |
| 2952            |                 |             |       |
| SELECT name, or | pen_mode        |             |       |
| FROM v\$pdbs    |                 |             |       |
| ORDER BY name;  |                 |             |       |
| NAME            |                 | OPEN MODE   |       |
|                 |                 |             |       |
| PDB\$SEED       |                 | READ ONLY   |       |
| PDB1            |                 | MOUNTED     |       |
| PDB2            |                 | READ WRITE  |       |
| PDB3            |                 | READ WRITE  |       |
| 501 >           |                 |             |       |
| 522/            |                 |             |       |

C Depending on the syntax used, you may need to grant the PDB\_DBA role to the local admin users for the PDB.

## Unplug a Pluggable Database (PDB) Manually

Before attempting to unplug a PDB, you must make sure it is closed. To unplug the database use the ALTER PLUGGABLE DATABASE command with the UNPLUG INTO clause to specify the location of the XML metadata file.

| ALTER PLUGGABLE | DATABASE | pdb2 CLOS | ;       |                                                          |
|-----------------|----------|-----------|---------|----------------------------------------------------------|
| ALTER PLUGGABLE | DATABASE | pdb2 UNPL | JG INTO | <pre>'/u01/app/oracle/oradata/cdb1/pdb2/pdb2.xml';</pre> |

The pluggable database is still present, but you shouldn't open it until the metadata file and all the datafiles are copied somewhere safe.

| SELECT name, open_mode<br>FROM v\$pdbs<br>ORDER BY name; |            |
|----------------------------------------------------------|------------|
| NAME                                                     | OPEN_MODE  |
| PDB\$SEED                                                | READ ONLY  |
| PDB1                                                     | MOUNTED    |
| PDB2                                                     | MOUNTED    |
| PDB3                                                     | READ WRITE |
| SQL>                                                     |            |

You can delete the PDB, choosing to keep the files on the file system.

| DROP PLUGGABLE DATABASE                                  | pdb2 KEEP DATAFILES; |  |
|----------------------------------------------------------|----------------------|--|
| SELECT name, open_mode<br>FROM v\$pdbs<br>ORDER BY name; |                      |  |
| NAME                                                     | OPEN_MODE            |  |
| PDB\$SEED                                                | READ ONLY            |  |
| PDB1                                                     | MOUNTED              |  |
| PDB3                                                     | READ WRITE           |  |
| SQL>                                                     |                      |  |

#### Plugin a Pluggable Database (PDB) Manually

Plugging in a PDB into the CDB is similar to creating a new PDB. First check the PBD is compatible with the CDB by calling the DBMS\_PDB.CHECK\_PLUG\_COMPATIBILITY function, passing in the XML metadata file and the name of the PDB you want to create using it.

```
SET SERVEROUTPUT ON
DECLARE
  l_result BOOLEAN;
BEGIN
  l_result := DBMS_PDB.check_plug_compatibility(
                pdb_descr_file => '/u01/app/oracle/oradata/cdb1/pdb2/pdb2.xml',
                pdb name => 'pdb2');
 IF 1 result THEN
    DBMS_OUTPUT.PUT_LINE('compatible');
  ELSE
    DBMS_OUTPUT.PUT_LINE('incompatible');
  END IF;
END;
/
compatible
PL/SQL procedure successfully completed.
SQL>
```

If the PDB is not compatible, violations are listed in the PDB\_PLUG\_IN\_VIOLATIONS view. If the PDB is compatible, create a new PDB using it as the source. If we were creating it with a new name we might do something like this.

```
CREATE PLUGGABLE DATABASE pdb5 USING '/u01/app/oracle/oradata/cdb1/pdb2/pdb2.xml'
FILE_NAME_CONVERT=('/u01/app/oracle/oradata/cdb1/pdb2/','/u01/app/oracle/oradata/cdb1/pdb5/');
```

Instead, we want to plug the database back into the same container, so we don't need to copy the files or recreate the teker the teker we can do the following.

| CREATE PLUGGABLE DATABASE pdb2<br>NOCOPY<br>TEMPFILE REUSE; | 2 USING '/u01/app/oracle/oradata/cdb1/pdb2/pdb2.xml' |
|-------------------------------------------------------------|------------------------------------------------------|
| ALTER PLUGGABLE DATABASE pdb2                               | OPEN READ WRITE;                                     |
| SELECT name, open_mode                                      |                                                      |
| FROM v\$pdbs                                                |                                                      |
| ORDER BY name;                                              |                                                      |
| NAME                                                        | OPEN_MODE                                            |
| PDB\$SEED                                                   | READ ONLY                                            |
| PDB1                                                        | MOUNTED                                              |
| PDB2                                                        | READ WRITE                                           |
| 1002                                                        |                                                      |
| PDB3                                                        | READ WRITE                                           |

#### Clone a Pluggable Database (PDB) Manually

Cloning an existing local PDB is similar to creating a new PDB from the seed PDB, except now we are using non-seed PDB as the source, which we have to identify using the FROM clause. Make sure the source PDB is open in READ ONLY mode.

```
ALTER PLUGGABLE DATABASE pdb3 CLOSE;
ALTER PLUGGABLE DATABASE pdb3 OPEN READ ONLY;
CREATE PLUGGABLE DATABASE pdb4 FROM pdb3
FILE_NAME_CONVERT=('/u01/app/oracle/oradata/cdb1/pdb3/','/u01/app/oracle/oradata/cdb1/pdb4/');
ALTER PLUGGABLE DATABASE pdb4 OPEN READ WRITE;
-- Switch the source PDB back to read/write
ALTER PLUGGABLE DATABASE pdb3 CLOSE;
ALTER PLUGGABLE DATABASE pdb3 OPEN READ WRITE;
```

The cloning syntax also allows for cloning from remote databases using a database link in the local CBD. There are a few restriction associated with this functionality.

- The database link can point directly to the remote PDB or to a common user in the remote CBD that owns the remote PDB.
- If it points to a common user in the remote CBD that owns the remote PDB, that user must have the CREATE PLUGGABLE DATABASE system privilege.
- The source and target CDBs must have the same endians.
- The source and target CDBs must have the same options installed.
- The source and target CDBs must have the same character set and national character set.

Assuming the remote PDB was in READ ONLY mode, the following command should perform the required operation.

CREATE PLUGGABLE DATABASE pdb5 FROM remote\_pdb5@remotecdb1
FILE\_NAME\_CONVERT=('/u01/app/oracle/oradata/cdb1/remote\_pdb5/','/u01/app/oracle/oradata/cdb1/pdb5/');

ALTER PLUGGABLE DATABASE pdb4 OPEN READ WRITE;

This functionality does not work properly in the 12.1.0.1 release of the database, but it has been fixed in 12.1.0.2. You can see an article specifically on this subject here (multitenant-clone-remote-pdb-or-non-cdb-12cr1).

Clone a Pluggable Database (PDB) Manually (Metadata Only : NO DATA)

The 12.1.0.2 patchset introduced the ability to do a metadata-only clone. Adding the NO DATA clause when cloning a PDB signifies that only the metadata for the user-created objects should be cloned, not the data in the tables and indexes. You can read more about this feature in the following article.

 Multitenant : Metadata Only PDB Clones in Oracle Database 12c Release 1 (12.1.0.2) (multitenant-metadata-only-pdb-clones-12cr1)

#### Delete a Pluggable Database (PDB) Manually

When dropping a pluggable database, you must decide whether to keep or drop the associated datafiles. The PDBs must be closed before being dropped.

| ALTER PLUGGABLE DATABASE pdb2<br>DROP PLUGGABLE DATABASE pdb2 K | CLOSE;<br>EEP DATAFILES;      |                  |
|-----------------------------------------------------------------|-------------------------------|------------------|
| ALTER PLUGGABLE DATABASE pdb3<br>DROP PLUGGABLE DATABASE pdb3 I | CLOSE;<br>NCLUDING DATAFILES; |                  |
| ALTER PLUGGABLE DATABASE pdb4<br>DROP PLUGGABLE DATABASE pdb4 I | CLOSE;<br>NCLUDING DATAFILES; |                  |
| SELECT name, open_mode<br>FROM v\$pdbs<br>ORDER BY name;        |                               |                  |
| NAME                                                            | OPEN_MODE                     |                  |
| PDB\$SEED<br>PDB1                                               | READ ONLY<br>MOUNTED          | <u>Translate</u> |
| SQL>                                                            |                               |                  |

## SQL Developer

The DBA section of SQL Developer includes tree node called "Container Database".

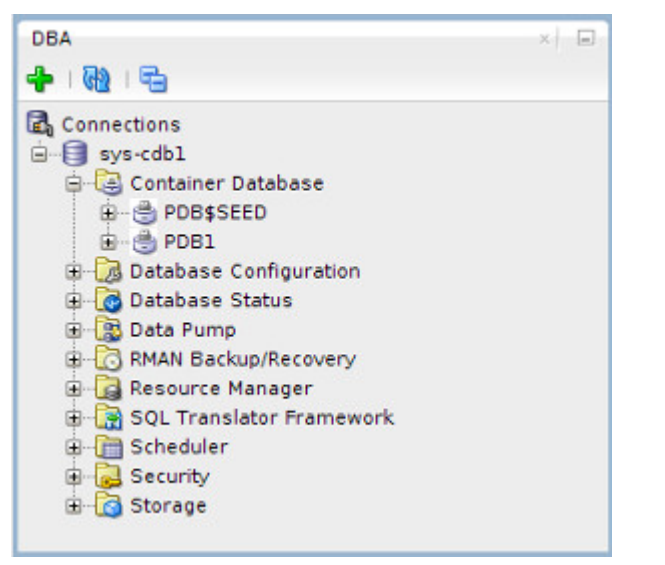

Right-clicking on the "Container Database" node produces a popup menu showing you what operations are available.

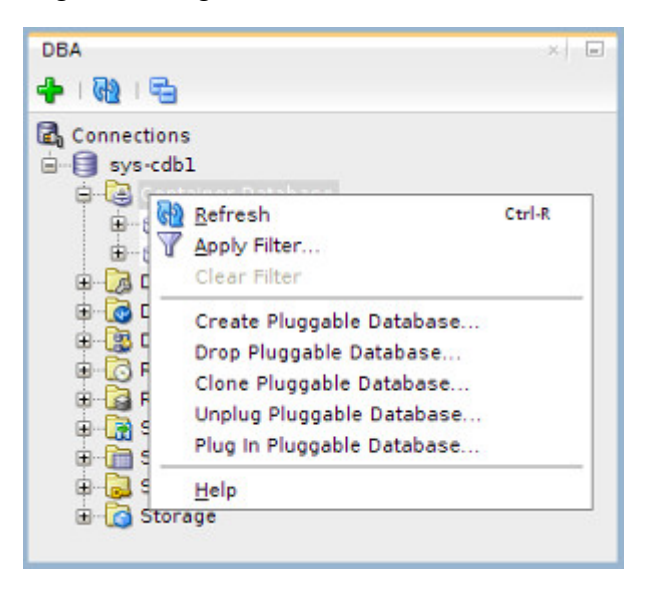

#### **Translate**

Right-clicking on a specific PDB node produces a popup menu showing only those operations that are relevant to that PDB.

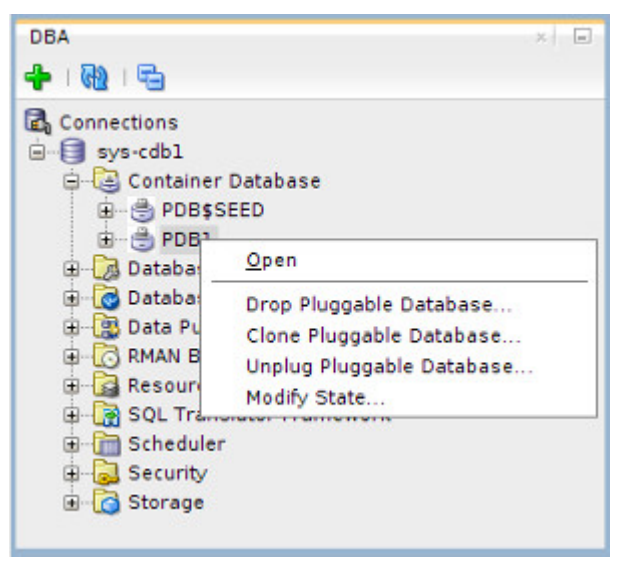

If you understand the DBCA and SQL\*Plus approach to managing PDBs, these SQL Developer screens are very straight forward.

## **Cloud Control**

Cloud Control 12cR3 onward supports pluggable database functionality. Once you click on the container database, the "Oracle Database > Control > Open/Close Pluggable Database" menu option allows you to control the state of the PDBs owned by the CDB.

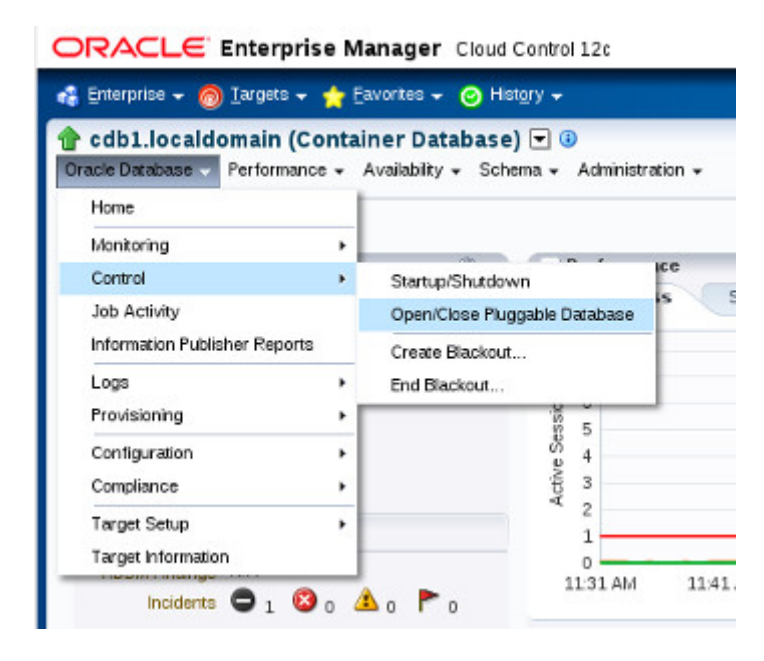

The "Oracle Database > Provision > Provision Pluggable Database" menu option allows you to perform other operations PDBs owned by the CDB, including cloning, unplugging amongst other things.

ORACLE Enterprise Manager Cloud Control 12c

| cdD1.localdomain<br>acle Database 🗸 Perform | (Conta<br>nance + | Availability + Sch | ema. → Administr | ati |
|---------------------------------------------|-------------------|--------------------|------------------|-----|
| Home                                        | 1                 |                    |                  | -   |
| Monitoring                                  | ,                 |                    |                  |     |
| Control                                     | •                 | ••                 | ~ Performa       | nc  |
| Job Activity                                |                   | 1                  | Activity Cla     | 55  |
| Information Publisher Rep                   | orts              |                    | 8                |     |
| Logs                                        | ,                 | tive sessions      | p 7              |     |
| Provisioning                                | •                 | Provision Plugg    | able Databases   |     |
| Configuration                               |                   | Create Provisio    | ning Profile     |     |
| Compliance                                  | •                 | Create Databas     | e Template       |     |
| Target Setup                                |                   | Cione Database     | Home             |     |
| Target Information                          |                   | Class Database     |                  |     |

As with SQL Developer, if you understand how the pluggable database functionality works, the Cloud Control screens are self explanatory.

For more information see:

- Introduction to the Multitenant Architecture (http://docs.oracle.com/database/121/CNCPT/cdbovrvw.htm)
- Overview of the Multitenant Architecture (http://docs.oracle.com/database/121/CNCPT/cdblogic.htm)
- Managing a Multitenant Environment (http://docs.oracle.com/database/121/ADMIN/part\_cdb.htm)
- CREATE PLUGGABLE DATABASE (http://docs.oracle.com/database/121/SQLRF/statements\_6010.htm)
- ALTER PLUGGABLE DATABASE (http://docs.oracle.com/database/121/SQLRF/statements\_2007.htm)
- DBMS\_PDB (http://docs.oracle.com/database/121/ARPLS/d\_pdb.htm)
- Oracle Enterprise Manager Cloud Control 12c Release 3 Installation on Oracle Linux 5.9 and 6.4 (cloud-control-12cr3installation-on-oracle-linux-5-and-6)

- Multitenant : Migrate a Non-Container Database (CDB) to a Pluggable Database (PDB) in Oracle Database 12c Release 1 (12.1) (multitenant-migrate-non-cdb-to-pdb-12cr1)

- Multitenant : Clone a Remote PDB or Non-CDB in Oracle Database 12c (12.1.0.2) (multitenant-clone-remote-pdb-or-non-cdb-12cr1)
- Multitenant : Configure Instance Parameters and Modify Container Databases (CDB) and Pluggable Databases (PDB) in Oracle Database 12c Release 1 (12.1) (multitenant-configure-instance-parameters-of-cdb-and-pdb-12cr1)
- Multitenant : Metadata Only PDB Clones in Oracle Database 12c Release 1 (12.1.0.2) (multitenant-metadata-only-pdb-clones-12cr1)
- Multitenant : PDB Subset Cloning in Oracle Database 12c Release 1 (12.1.0.2) (multitenant-pdb-subset-cloning-12cr1)

Hope this helps. Regards Tim...

Back to the Top.

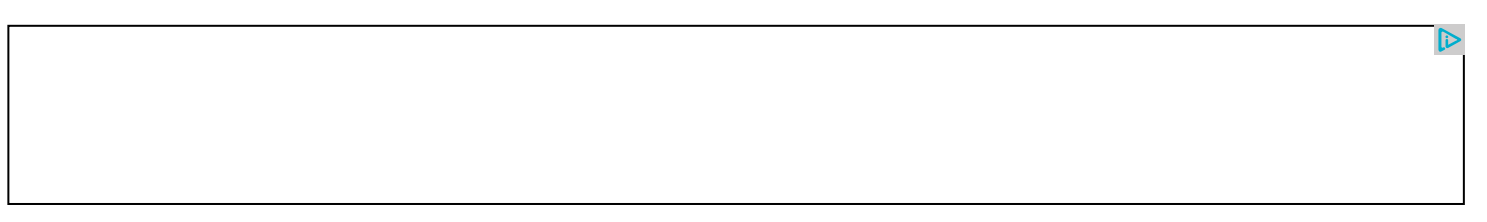

2 comments, read/add them... (/misc/comments?page\_id=1249)

Home (/) | Articles (/articles/articles) | Scripts (/dba/scripts) | Blog (/blog/) | Certification (/misc/ocp-certification) | Misc (/misc/miscellaneous) | About (/misc/site-info)

About Tim Hall (/misc/site-info#biog) Copyright & Disclaimer (/misc/site-info#copyright)